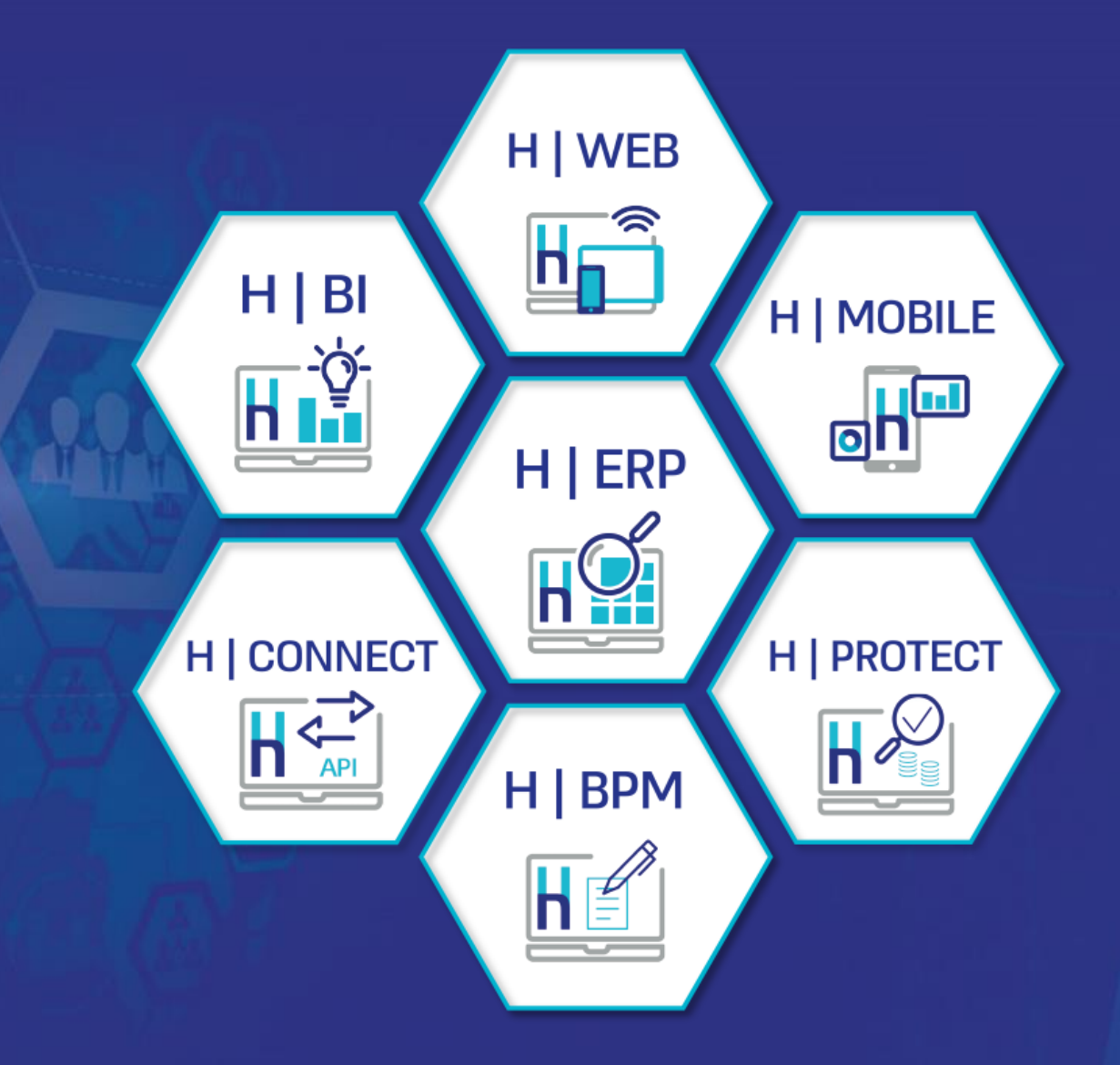

# ספירת מלאי

# H ERP SIMPLY SMARTER

# ספירת מלאי

- עסקים המנהלים מלאי צריכים בסוף שנה לבצע ספירת מלאי ולעדכן את יתרת המלאי במחשב.
- טרם ביצוע ספירת מלאי מומלץ להפיק דוח יתרות ולבדוק שלא קיימים פריטים שיתרתם אינה מתאימה, לדוגמה, פריטים ביתרה שלילית.
  - ניתן להפיק בחשבשבת דוח לספירת מלאי לנוחות העובדים שסופרים את המלאי בפועל.
- ניתן להפיק את הדוח לאקסל ולאחר רישום הספירות הידניות להזרים את כל הנתונים לחשבשבת באמצעות ממשק.
  - לאחר שמסיימים לרשום את כל הספירות שהתבצעו, מפיקים מסמך עדכון בעקבות ספירה.
  - התוכנה יודעת לאחד ספירות שונות לאותו פריט לשורת יתרה אחת במסמך עדכון בעקבות ספירה.
    - שגיתם? ניתן לבטל את מסמך העדכון בעקבות ספירה ולתקן את הספירה בקלות.
      - להצגת מסמך מפורט בנושא ספירת מלאי, נא הקליקו על הקישור הבא: <u>https://downloads.h-erp.co.il/files/NewYear/Stocktaking.pdf</u>

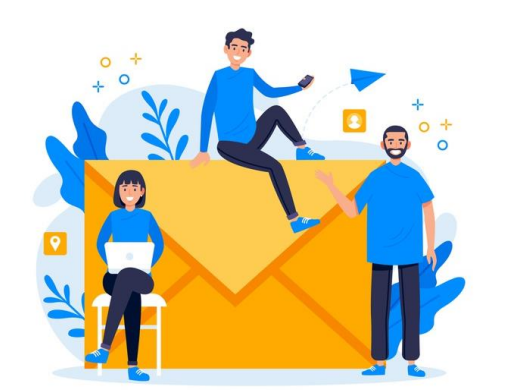

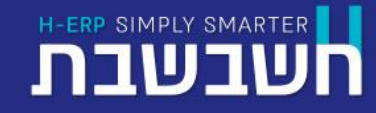

#### דוח יתרות פריטים

#### דוח יתרות פריטים מציג את יתרת המלאי לכל פריט בחתך שנבחר ניתן להגביל את הדוח למחסן / סוכן

#### ניתן לבחור להציג בדוח:

- כל הפריטים
- יתרת שונה מאפס
  - י תרה חיובית •
  - יתרה שלילית
    - יתרת אפס •

| יתרות פריטי |                                                                                                    |
|-------------|----------------------------------------------------------------------------------------------------|
|             | ביירת 🔁 שמירה 🖓 שכיפה 🎤                                                                                        |
|             | מאפייני הדפסה בחירת מסמכים חתך                                                                                 |
|             | חתך הפריטים:                                                                                                   |
|             | מיון: מ- עד- פפפפפפפפ חתך: ייייי                                                                               |
|             | מפתח: מ- עד- תתתתתתתתתת                                                                                        |
|             | פעיל/לא פעיל רק פריטים פעילים 🗸 🗸                                                                              |
|             | יתרת פריט רק פריטים ביתרה שלילית                                                                               |
|             |                                                                                                    |
|             | רק פריטים ביתרה חיובית<br>מחסן: מ- רק פריטים ביתרה שלילית<br>רק פריטים ביתרה שלילית                            |
|             |                                                                                                    |
| עדכון הגדרה | ת.רישום: מ- דע 11/12/2021 עד- 10/101/1980 אונייע אינייע פון אינייע פון אינייע פון אינייע פון אינייע פון אינייע |
| הפקה        | תערך: מ- מו 1/12/2029 עד- מו 1/1/1980 שי                                                                       |
|             |                                                                                                    |
|             |                                                                                                    |

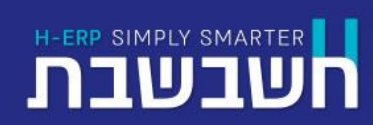

תפריט: דוחות > דוחות מלאי > יתרות פריטים

# התראה על יתרה שלילית במלאי

#### ?מעונינים להימנע בשגרה מיתרה שלילית במלאי

H-ERP SIMPLY SMARTER

#### הדרך הפשוטה לעשות זאת היא להגדיר התראות על יתרת מלאי שלילית לחתך פריטים.

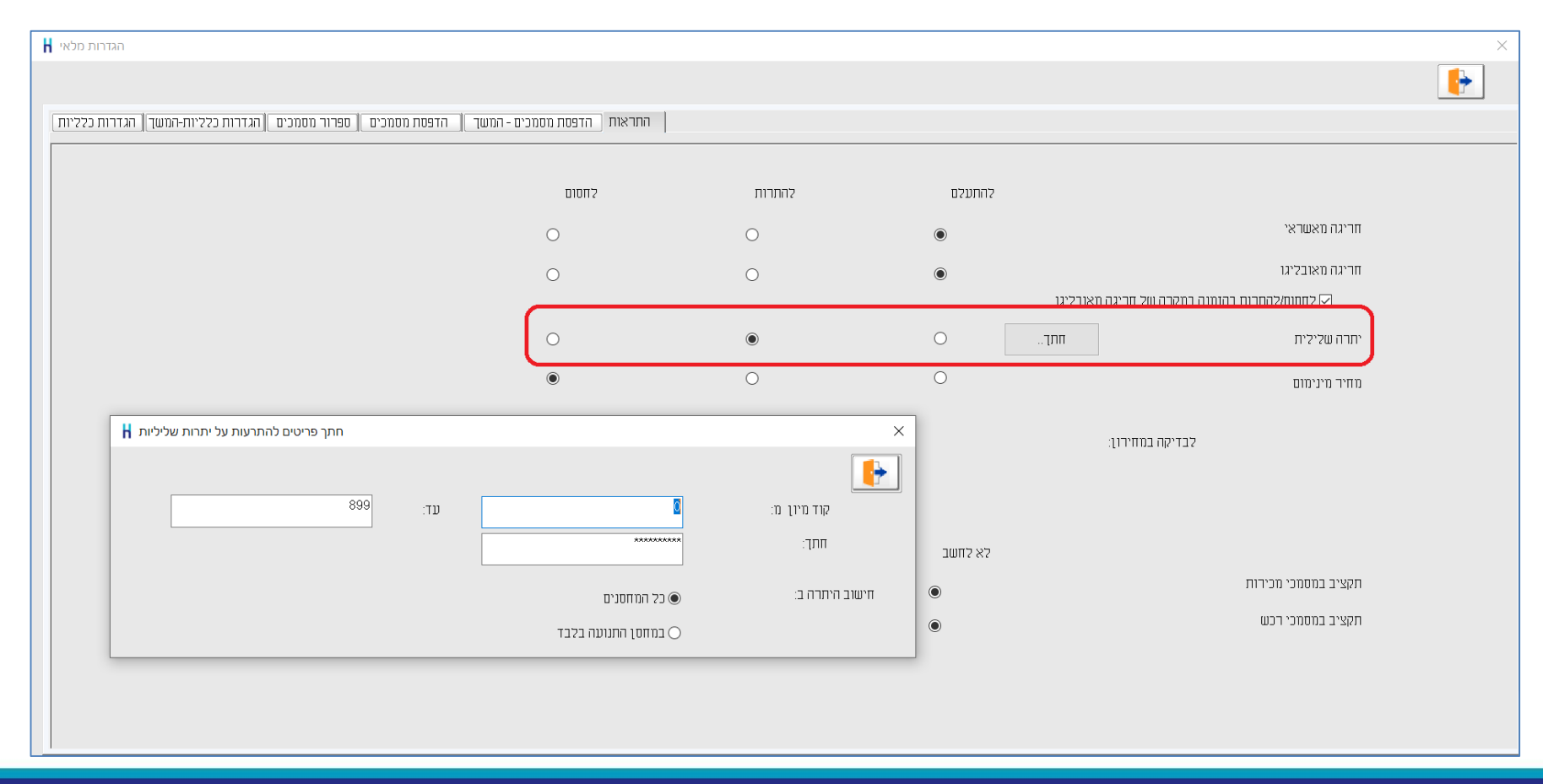

תפריט: הגדרות > הגדרות חברה > הגדרות מלאי > התראות

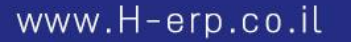

# דוח לספירת מלאי

- טרם ביצוע ספירת המלאי בפועל, ניתן להפיק דוח לספירת מלאי ולרשום לצד כל פריט את הכמות שנספרה.
  - ניתן לבחור האם להדפיס את טור הכמות בדו"ח.
    - ניתן להפיק את הדוח לאקסל או
       לקובץ חיצוני בפורמט אחר
       ולבצע את הספירה באופן דיגיטלי.
      - ניתן לקלוט את תוצאות הספירה
         לחשבשבת באמצעות ממשק.

| ושבשבה    | ת - סופשנה              |                           |                |          |             |
|-----------|-------------------------|---------------------------|----------------|----------|-------------|
| רוח כ     | ספירת מלאי              |                           |                |          |             |
| נאריך ריש | שום קטן שווה 31/12/2021 |                           | 011 5465 75070 | $\frown$ |             |
| 11.4      | מפתח פריט               | שם פריט                   | איתור חתך י"מ  | כמות     | כמות שנספרה |
| קוד מיון  | 100                     | соміת                     | 100            | 0.00     |             |
| 100       | 1001                    | כיסא משרדי                |                | 0.00     |             |
| 100       | 1002                    | כיסא מעץ בוק              | 00000000       | 25.00    |             |
| 100       | 1003                    | כיסא מעץ בוק ועור תעשייתי | *****          | 32.00    |             |
| 100       | 1004                    | כיסא מעץ בוק עם ידיות     | *****          | 24.00    |             |
| 100       | 1005                    | כיסא בר                   | ΛΛΛΛΛΛΛΛ       | 44.00    |             |
| 100       | 1006                    | כיסא פלסטיק לבן           | *****          | 20.00    |             |
| 100       | 1007                    | כיסא פלסטיק כתום          | AAAAAAAA       | 17.00    |             |
| 100       | 1008                    | כיסא פלסטיק טורקיז        | ****           | 21.00    |             |
| קוד מיון  | 200                     | сігомія                   | 200            |          |             |
| 200       | 2001                    | כורסת סלון - מושב בודד    | ****           | 13.00    |             |
| 200       | 2002                    | כורסה דו מושבית           | AAAAAAAA       | 7.00     |             |
| 200       | 2003                    | ספה תלת מושבית            | *****          | 10.00    |             |
| קוד מיון  | 300                     | שולחנות                   | 300            |          |             |
| 300       | 3001                    | שולחן מטבח צבעוני         | ΑΛΑΛΑΛΑΑ       | 58.00    |             |
| 300       | 3003                    | שולחן בר                  | *****          | 23.00    |             |
| 300       | 3005                    | שולחן סלון                | *****          | 25.00    |             |
| 300       | 3006                    | שולחן משרדי               | *****          | 18.00    |             |
| קוד מיון  | 310                     | שולחנות פינת אוכל         | 310            |          |             |
| 310       | 3101                    | שולחו אוכל 140            | *****          | 60.00    |             |
| 310       | 3102                    | שולחו ספר                 | ****           | 38 00    |             |
| ווד מיוו  | 400                     | שידות ותזנונים            | 400            |          |             |
| 400       | 4001                    | שידת 3 מגירות             | AAAAAAAAA      | 15.00    |             |
| 400       | 4101                    | מזנון עץ ציפוי לכה        | ΛΛΛΛΛΛΛΛΛ      | 14.00    |             |
| 400       | 4102                    | מזמופת                    | ٨٨٨٨٨٨٨٨       | 14.00    |             |

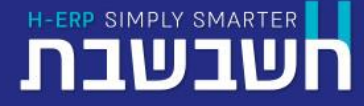

תפריט: דוחות > דוחות מלאי > דוח לספירת מלאי

### כיצד מומלץ לעדכן את יתרת המלאי הממוחשבת?

- המלאי בפועל <u>גדול</u> מהיתרה הממוחשבת?
   מומלץ לבדוק האם כל מסמכי הרכש (תעודות משלוח רכש, החזרות רכש, חשבוניות רכש וזיכוי רכש) נרשמו כהלכה.
  - בכל שינוי ביתרת המלאי הממוחשבת, שמטרתו תיקון יתרת מלאי מבלי שנמצא לכך מסמך תיעוד רלוונטי, חובה להתייעץ עם רואה החשבון שלכם.
- אם לא נמצאו טעויות בקליטת מסמכי רכש (כאמור לעיל), ואם ההפרש בין הספירה בפועל לבין היתרה בדוח יתרות
   הוא קטן, או אם המלאי בפועל <u>קטן</u> מיתרת הפריט, ניתן להשתמש במסמך עדכון בעקבות ספירה.
- אם המלאי בפועל <u>גדול</u> בצורה משמעותית מיתרת הפריט ולא אותרו מסמכי רכש חסרים, מומלץ להשתמש במסמך
   יתרת פתיחה. בשדה מחיר יש לרשום את המחיר לפי דוח חישוב ערך מלאי.

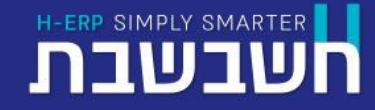

### ספירת מלאי

- באמצעות המסמך ספירת מלאי מעדכנים את תוצאות הספירה בחשבשבת.
  - ניתן להקליד את תוצאות
     ספירת המלאי בכמה
     מסמכים של ספירת מלאי.
  - פריט מסוים יכול להופיע
     במספר ספירות מלאי,
     במקרה כזה
     התוכנה תאחד את הספירות
     בעת עדכון היתרה בפועל.

| איסוף פריטים לספירה | ספירת מלאי | שיקרבא מברע שביע שביע שביע שביע פברע שיקרבא מרגיא מייני שיקרבא מרגיא פריע שיקרבא מרגיא מייני שיקרא מרגיא מייני<br>בייני מייני מייני מייני מייני מייני מייני מייני מייני מייני מייני מייני מייני מייני מייני מייני מייני מייני מיינ | א איז איז איז איז איז איז איז איז איז אי | א מחזיקה א שוויקה א א מחזיקה א א מחזיקה א א א א א א א א א א א א א א א א א א א | רשינה 👔<br>1<br>0<br>0 | מחסן:<br>מוסן:<br>סונן:<br>סונן: |
|---------------------|------------|----------------------------------------------------------------------------------------------------|------------------------------------------|-------------------------------------------------------------------------------|------------------------|----------------------------------|
|                     | ברקוד      | כמות                                                                                                    | שם פריט                                  |                                                                               | מפתח פריט              | 1 000 E                          |
|                     |            |                                                                                                    |                                          |                                                                               |                        |                                  |
|                     |            |                                                                                                    |                                          |                                                                               |                        |                                  |

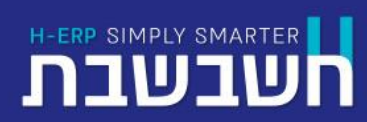

תפריט: מסמכים > מלאי > ספירת מלאי

### עדכון בעקבות ספירות מלאי

באמצעות מסמך זה מעדכנים את תוצאות ספירת המלאי במחשב.

|             |                   |                 |                          |               | i               | בעקבות ספירה            | עדכון                | 50                    | 4 b 3 b 2 b 1 b люен                                                       | א מחזיקה 🔀                 | <b> </b>         |                                                                                                    |   |
|-------------|-------------------|-----------------|--------------------------|---------------|-----------------|-------------------------|----------------------|-----------------------|----------------------------------------------------------------------------|----------------------------|------------------|----------------------------------------------------------------------------------------------------|---|
| 31/12       | 2/2021            | תאריך:          |                          |               | 3<br>31/12/2021 | אסמכתא:<br>תאריך ספירה: |                      | 1<br>0<br>1<br>100.00 | לא חשבון מחסן:<br>קלא חשבון סוכן:<br>סוכן:<br>סניף:<br>אחוו סטיה:<br>חיפוש | זפתה חשבון 57%<br>ום חשבון | נ<br>ע<br>מפתח פ | כאשר קיימות מספר ספירות<br>לסגירה, ניתן להפיק אותן ברצף<br>(בדומה לחן ריכוז)<br>עבוב כל במסמכים שנספרו | • |
| סה <u>כ</u> | אחו <u>ו</u> סטיה | ש <u>ע</u> ר    | מט <u>ב</u> ע            | מ <u>ח</u> יר | <u>ш</u> пен    | יתרה ב <u>ס</u> פירה    | י <u>ח</u> רה בספרים | מיון                  | שם פרי <u>ט</u>                                                            | - פביט                     | ^ א מספו         |                                                                                                    |   |
| 0.000       | 0.00              | 1.0000          | ח"ש                      | 340.688       | 0.000           | 19.000                  | 19.000               | 100                   | כיסא מעץ בוק                                                               | 1002                       | 1 🦻              |                                                                                                    |   |
| 0.000       | 0.00              | 1.0000          | п"ш                      | 366.660       | 0.000           | 30.000                  | 30.000               | 100                   | כיסא מעץ בוק ועור תעשייתי ᅌ                                                | 1003                       | 2                | תארור ספורה אחרונה מתוודרו                                                                             | • |
| -242.939    | -5.26             | 1.0000          | ש"ח                      | 242.939       | -1.000          | 18.000                  | 19.000               | 100                   | כיסא מעץ בוק עם ידיות 🗘                                                    | 1004                       | 3                | ונאוין ספירוז אווו ונודנוו נוונערכן                                                                    |   |
| -133.571    | -2.57             | 1.0000          | Π"Ψ                      | 133.571       | -1.000          | 38.000                  | 39.000               | 100                   | כיסא בר                                                                    | 1005                       | 4                | ררשומת הפרינו                                                                                          |   |
| 0.000       | 0.00              | 1.0000          | Π"W                      | 159.678       | 0.000           | 15.000                  | 15.000               | 100                   | כיסא פלסמיק לבן                                                            | 1006                       | 5                |                                                                                                    |   |
| 0.000       | 0.00              | 1.0000          | Π"Ψ                      | 180.000       | 0.000           | 17.000                  | 17.000               | 100                   | כיסא פלסטיק כתום                                                           | 1007                       | 6                |                                                                                                    |   |
| 0.000       | 0.00              | 1.0000          | יוו־ש<br>דייט            | 180.000       | 0.000           | 21.000                  | 21.000               | 200                   | כיטא פינטיק טון קין<br>כיטא פינט-קטון קין                                  | 2001                       |                  |                                                                                                    |   |
| 0.000       | 0.00              | 1.0000          | Π Ψ<br>Π"Ψ               | 3347.087      | 0.000           | 5.000                   | 5.000                | 200                   | כוו סול סגיון - מושב בווין<br>^ בורחה דו מושבית                            | 2001                       | 9                |                                                                                                    |   |
| 0.000       | 0.00              | 1.0000          |                          | 2132.997      | 0.000           | 8.000                   | 8.000                | 200                   | ספה תלת מושבית                                                             | 2003                       | 10               |                                                                                                    |   |
| <           | 178,706           | .88<br>2000 :ПП | י<br>סהייכ:<br>סהייכ כמו |               |                 | ាក                      | הפי                  |                       |                                                                            |                            | >                |                                                                                                    |   |

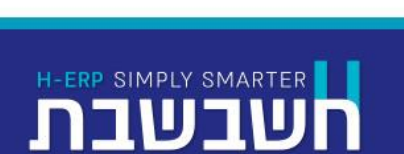

תפריט: מסמכים > מלאי > עדכון בעקבות ספירה

## ביטול עדכון בעקבות ספירת מלאי

• ניתן לבטל מסמך של עדכון בעקבות ספירה שהופק.

H-ERP SIMPLY SMARTER

בשבת

ביטול המסמך גורר פתיחת מסמכי ספירת מלאי עליהם התבסס מסמך העדכון.

|            |                   |               |                 |          | ות ספירה שהופק 🖁        | ביטול עדכון בעקב                                 |                                     |                              |                                                                                                    |                                         |                                       | Х                                                                                                    |                                                                                                 |
|------------|-------------------|---------------|-----------------|----------|-------------------------|--------------------------------------------------|-------------------------------------|------------------------------|----------------------------------------------------------------------------------------------------|-----------------------------------------|---------------------------------------|----------------------------------------------------------------------------------------------------|-------------------------------------------------------------------------------------------------|
|            |                   |               |                 |          |                         |                                                  |                                     |                              |                                                                                                    |                                         | ٦                                     |                                                                                                    |                                                                                                 |
| 31/12      | 2/2021 :          | תאריך         | יטל ****        | יייי מבו | יירה<br>4<br>31/12/2021 | ן בעקבות ספ<br>אסמכתא:<br>חאריך ספירה:<br>פרטים: |                                     | 555<br>1<br>0<br>1<br>100.00 | <ul> <li>40 30 20 10 קור מחסן:</li> <li>לא חשבון מחסן:</li> <li>לא חשבון מחסן:</li> <li>סנכן:</li> <li>סניף:</li> <li>אחוד סטיה:</li> </ul> | מפתח חשבון ללא<br>שם חשבון ללא<br>כתובת | תאריך המסמך<br>30/6/2021<br>30/9/2021 | בחר מסמך לביסוק.  בחר מסמך לביסוק.  בחר מסמך לביסוק.  בחר מסמך לביסוק.  בחר מסמך לביסוק.  בחר מסמך לביסוק.  בחר מסמך לביסוק.  בחר מסמך לביסוק.  בחר מסמך לביסוק.  בחר מסמך לביסוק.  בחר מסמך לביסוק. בחר מסמך לביסוק. בחר לביסוק. בחר מסמך לביסוק. בחר מסמך לביסוק. בחר מסמך לביסוק. בחר לביסוק. בחר | <ul> <li>לאחר הביטול ניתן לשוב</li> <li>ולהפיק שוב מסמך</li> <li>עדכון בעקבות ספירה.</li> </ul> |
|            |                   |               |                 | L        |                         |                                                  |                                     |                              | חיפוש                                                                                                    | מפתח פריט לחיפוש:                       | 01/12/2021                            | 0                                                                                                    |                                                                                                 |
| <u>סהכ</u> | אחו <u>ד</u> סטיה | שעַר          | מט <u>ב</u> ע   | מחַיר    | הפר <u>ש</u>            | יתרה ב <u>ס</u> פירה                             | י <u>ח</u> רה בספ <mark>ר</mark> ים | מיון                         | שם פרי <u>ט</u>                                                                                                    | מספר פ <u>ר</u> יט 🕅                    |                                       |                                                                                                    |                                                                                                 |
| 0.000      | 0.00              | 1.0000        | ש"ח             | 1468.157 | 0.000                   | 54.000                                           | 54.000                              | 300                          | שולחן מטבח צבעוני                                                                                                    | 3001 1 🦻                                |                                       |                                                                                                    |                                                                                                 |
| -365.535   | -5.55             | 1.0000        | ש"ח             | 365.535  | -1.000                  | 17.000                                           | 18.000                              | 300                          | שולחן בר                                                                                                    | 3003 2                                  |                                       |                                                                                                    |                                                                                                 |
| -1515.495  | -4.35             | 1.0000        | ש"ח<br>         | 1515.495 | -1.000                  | 22.000                                           | 23.000                              | 300                          | שולחן סלון 🔅                                                                                                    | 3005 3                                  |                                       |                                                                                                    |                                                                                                 |
| -661.159   | -5.55             | 1.0000        | ש"ח<br>         | 661.159  | -1.000                  | 17.000                                           | 18.000                              | 300                          | שולחן משרדי 🔅                                                                                                    | 3006 4                                  |                                       |                                                                                                    |                                                                                                 |
| -1893.414  | -1.82             | 1.0000        | ש"ח<br>         | 1893.414 | -1.000                  | 54.000                                           | 55.000                              | 310                          | שולחן אוכל 140                                                                                                    | 3101 5                                  |                                       |                                                                                                    |                                                                                                 |
| 0.000      | 0.00              | 1.0000        | ש"ח<br>- "      | /89.54/  | 0.000                   | 36.000                                           | 36.000                              | 310                          | שוירחן ספר                                                                                                    | 3102 6                                  |                                       |                                                                                                    |                                                                                                 |
| 0.000      | 0.00              | 1.0000        | ח"ש<br>ה"ייי    | 2698.694 | 0.000                   | 10.000                                           | 10.000                              | 400                          | שידת 3 מגירות                                                                                                    | 4001 /                                  |                                       |                                                                                                    |                                                                                                 |
| 2060.000   | 10.00             | 1.0000        | ווש<br>ס"ש      | 3200.000 | 1.000                   | 9.000                                            | 9.000                               | 400                          | מזנון עץ ציפוי גנוי<br>געננג גמני                                                                                                    | 4101 8                                  |                                       |                                                                                                    |                                                                                                 |
| -2000.000  | -10.00            | 1.0000        | l w             | 2000.000 | -1.000                  | 9.000                                            | 10.000                              | 400                          | <sup>^</sup> װונון ,פני                                                                                                    | 4102 9                                  |                                       |                                                                                                    |                                                                                                 |
| <          |                   |               |                 |          |                         |                                                  |                                     |                              |                                                                                                    | >                                       |                                       |                                                                                                    |                                                                                                 |
|            | -6,495.1<br>-5.00 | 60<br>מות: 00 | סה"כ:<br>סה"כ כ |          |                         | קה                                               | הפ                                  |                              |                                                                                                    |                                         |                                       |                                                                                                    |                                                                                                 |

תפריט: מסמכים > מלאי > עדכון בעקבות ספירה> פ.נוספות > ביטול עדכון בעקבות ספירה

# דוח לחישוב ערך מלאי

#### ניתן להפיק בחשבשבת דוח לחישוב ערך מלאי בשיטות הבאות:

- FIFO •
- ממוצע נע 🔸
- ניתן לעדכן את תוצאת החישוב
   של מחיר ערך המלאי ליחידה
   בכרטיס הפריט ולהשתמש בו
   לטובת ספירת מלאי,
   חישוב רווחיות ועוד.

| Η חישוב ערך מלאי |              |            |               |                      |                        |                     |                           |
|------------------|--------------|------------|---------------|----------------------|------------------------|---------------------|---------------------------|
|                  |              |            |               |                      | שליפה 🔁                | שמיוה 📳             | בריות 🖉 🚺                 |
|                  |              |            |               |                      |                        | שוב ערך מלאי        | כותרת: חי                 |
|                  |              | RTF קובץ O | PDF קובץ O    | Excel ()             | מסך                    | מדפטת (             | היכן להדפים ?             |
|                  |              |            |               |                      |                        |                     | חתך הפריטים:              |
|                  | XXXRAXXRAXXX | :חתך       |               | עד- 999999999<br>עד- |                        |                     | מיון: מ-                  |
|                  |              | תתתחתת     | עד- תתתתתתתתת |                      |                        |                     | מפתח: מ-                  |
|                  |              |            |               | ~                    |                        | עם פרימים לא פעילים | פעיל/לא פעיל              |
|                  |              |            |               |                      | 31/12/2021             |                     | תאריך לחישוב ערך מלאי:    |
|                  |              |            | 999999999     | :עד:                 | 0                      | a:                  | הגבלה למחסנים 🗌           |
| עדכון הגדרה      | ~            |            | מחיר ממוצע נע | מחיר שיודפס          | מוצע נע                | n •                 | שימת החישוב               |
| הפקה             |              |            |               |                      | FIF                    | 00                  |                           |
|                  |              |            | ~             |                      | נות + סיכומים לכל פריט | תנוע                |                           |
|                  |              |            |               |                      |                        |                     | עדכון קובץ הפריטים 🗹      |
|                  |              |            |               |                      |                        | ורה אחת             | גלישת תוכן טור מעבר לשו 🗌 |
|                  |              |            |               |                      |                        |                     |                           |

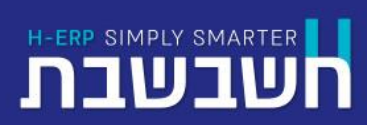

תפריט: דוחות > דוחות מלאי > דוח לחישוב ערך מלאי

#### דוח שגיאת מלאי ממוצעת לפריט

- דוח שגיאת מלאי ממוצעת לפריט מחשב ומציג את % שגיאת המלאי הממוצעת, עבור המקרים בהם יתרת המלאי המופיעה במערכת המחשוב שונה מיתרת המלאי בפועל.
  - הדוח ממוין על פי % שגיאת המלאי, כך שפריטים בהם היו טעויות מלאי משמעותיות מוצגים ראשונים.

|               |                                | 🖁 ולאי ממוצעת לפריט | שגיאת מ                  |                                                              |                          |                              |         |            |      |         |         |        |                       |               | $\times$              |
|---------------|--------------------------------|---------------------|--------------------------|--------------------------------------------------------------|--------------------------|------------------------------|---------|------------|------|---------|---------|--------|-----------------------|---------------|-----------------------|
|               |                                |                     |                          |                                                              |                          |                              |         |            |      |         | שליפה נ | 1      | שמירה 🔁               | ברירת<br>מחדל | P 🕨                   |
|               |                                |                     |                          |                                                              |                          |                              |         |            |      |         |         | ריט    | שגיאת מלאי ממוצעת לפו |               | כותרת:                |
| הופק          |                                |                     |                          |                                                              |                          |                              |         |            |      | Excel 🔾 |         | מַםַך  | מַדפּסת ⊖             |               | היכן להדפיס?          |
| ע"י חשבשבת יי | 31/12/21<br>15:36              |                     |                          |                                                              |                          |                              | חתך:    |            | 9999 | 99999   | -יט     |        |                       | -11           | חתך הפריטים:<br>מיון: |
| ER            | שגיאת מלאי %                   | כמות ספירות         |                          | <b>ת לפריט</b><br><sup>שם פריט</sup>                         | נ מלאי ממוצע<br>זתח פריט | שגיאר<br><sup>מס מ</sup>     | תתתתתתת | תתתתתתח    | -עד  |         |         |        |                       | מ-            | מפתח:                 |
| _             | ממוצעת                         | לתקופה              |                          |                                                              |                          |                              |         |            |      | $\sim$  |         |        | רק פריטים פעילים      |               | פעיל/לא פעיל          |
|               | 11.11<br>10.00<br>6.07<br>5.72 | 1<br>1<br>2<br>2    | : בודד                   | מזנון יפני<br>כורסת סלון - מושב<br>שולחן בר<br>בוסע משרדי    | 411<br>200<br>300<br>300 | 02 1<br>01 2<br>03 3<br>06 4 |         | 31/12/2021 |      |         | -עד     | 31/12/ | 2020                  | -17           | ת.רישום:              |
|               | 5.00                           | 1                   | ויז<br>ויז               | כיסא מעץ בוק עם י<br>כיסא פלסטיק טורק<br>שולחן סלון          | 10                       | 08 6<br>05 7                 |         |            |      |         |         |        | ו מעסנים              |               | פירוט לפי :           |
|               | 3.85<br>3.78<br>3.23           | 1<br>2<br>1         | סיכות<br>ני<br>. תעשייתי | וילון חדר ילדים - מ<br>שולחן מטבח צבעונ<br>כיסא מעץ בוק ועור | 60<br>30<br>10           | 05 8<br>01 9<br>03 10        |         |            |      |         |         |        | 🔾 סוכנים              |               |                       |
| _             | 2.50<br>1.85                   | 1                   |                          | כיסא בר<br>שולחן אוכל 140                                    | 10<br>31                 | 05 11<br>01 12               |         |            |      |         |         |        | 0 סניפים              |               | הדפסת לוגו 🗌          |

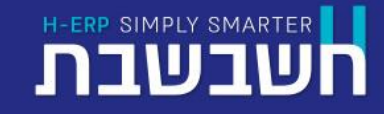

תפריט: כלים מתקדמים > שגיאת מלאי ממוצעת לפריט

#### יתרת מלאי יומית ממוצעת

- דוח זה מחשב ומציג את יתרת המלאי היומית, בממוצע, לכל פריט.
- דוח זה הוא דוח מעדכן שאת תוצאתו ניתן לשתול באחד הסכומים הנוספים של כרטיס הפריט. בהמשך נתון זה יכול לשמש למטרת חישובים נוספים. לדוגמה: חישוב עלות האחסנה של הפריט בתקופה נתונה, או חישוב מספר הפעמים שבהם המלאי "מתגלגל" (כלומר כמה פעמים בשנה המלאי נמכר). חשבשבת - סופשנה

|                    | זלאי יומית ממוצעת        | יתרת נ        |
|--------------------|--------------------------|---------------|
|                    | 31/12/2021 עד 31/12/2020 | תאריך רישום מ |
| שם פריט            | מפתח פריט                | קוד מיון      |
| כיסא מעץ בוק       | 1002                     | 100           |
| כיסא מעץ בוק וע    | 1003                     | 100           |
| כיסא מעץ בוק עו    | 1004                     | 100           |
| כיסא בר            | 1005                     | 100           |
| כיסא פלסטיק לב     | 1006                     | 100           |
| כיסא פלסטיק כח     | 1007                     | 100           |
| כיסא פלסטיק טו     | 1008                     | 100           |
| כורסת סלון - מוש   | 2001                     | 200           |
| כורסה דו מושבית    | 2002                     | 200           |
| ספה תלת מושביו     | 2003                     | 200           |
| שולחן מטבח צבע     | 3001                     | 300           |
| שולחן בר           | 3003                     | 300           |
| שולחן סלון         | 3005                     | 300           |
| שולחן משרדי        | 3006                     | 300           |
| שולחן אוכל 140     | 3101                     | 310           |
| שולחן ספר          | 3102                     | 310           |
| שידת 3 מגירות      | 4001                     | 400           |
| מזנון עץ ציפוי לכו | 4101                     | 400           |
| מזנון יפני         | 4102                     | 400           |

| אריך רישום מ 2001 2001 עד ר2021 וז:<br>קוד מיון מפתח פריט שם פריט שם פריט אם פריט 1002 100<br>24.23 2004 2004 2004 2004 2004 2004 2004 20                                                                                                    | ERP |            |                           | 24142122204  | 24 (42) 2222 |              |
|----------------------------------------------------------------------------------------------------|-----|------------|---------------------------|--------------|--------------|--------------|
| קוד מיוןמפתח פריטשם פריטשם פריטיתרה יומית10021002כיסא מעץ בוק ועור תעשייתי15.1224.231003כיסא מעץ בוק עם ידיות26.2310041000כיסא מעץ בוק עם ידיות26.3110051006כיסא בר100645.13כיסא פלסטיק לבן100610061006כיסא פלסטיק לבן10071006כיסא פלסטיק לבן10081007כיסא פלסטיק לבן10091008כיסא פלסטיק לבן10001008כיסא פלסטיק לבן10002001כיסא פלסטיק לבן10002001כיסא פלסטיק לבן10001008כיסא פלסטיק לבן10001008כיסא פלסטיק לבן10001008כיסא פלסטיק לבן10001008כיסא פלסטיק לון - מושב בודד10001008שולחן מטבח צבעוני10001009שולחן מטבח צבעוני10003000שולחן מטבח צבעוני10003000שולחן מלח10003000שולחן מלח10003000שולחן מלח10003006שולחן משרדי1000310131001000310131001000310131001000שולחן משרדי1000310031001000310010003100100031001000310010003100100031001000310010003100                                                                                                    |     |            |                           | 31/12/2021 1 | 31/12/2020   | אריך רישום מ |
| 15.12כיסא מעץ בוקכיסא מעץ בוק ועור תעשייתי1002100024.231003100020.33כיסא מעץ בוק ועור תעשייתי20.3320.33כיסא מעץ בוק עם ידיות20.3345.13כיסא פלסטיק לבן1005100510001006100010071000100710071008100710092001910001008100010081001100910022001910031000100410001005100710071007100810001009200122001200010012002100220031003300010003001100030011000300010003000100130001002300010033000100430051005300010053000100030063001300030013000300130003001300030013000300130003001300030013000300130003001300030013000300130003001300030013000300130003001300030013000 <tr< th=""><th></th><th>יתרה יומית</th><th>שם פריט</th><th></th><th>מפתח פריט</th><th>קוד מיון</th></tr<>                                                                                                    |     | יתרה יומית | שם פריט                   |              | מפתח פריט    | קוד מיון     |
| 24.23       כיסא מעץ בוק ועור תעשייתי       1003       100         20.33       כיסא מעץ בוק עם ידיות       20.33       1000         400       כיסא מעץ בוק עם ידיות       1005       1000         45.13       כיסא פלסטיק לבן       1006       1000         18.60       כיסא פלסטיק לעום       1007       1000         10.07       1000       1000       1000         10.08       1000       1000       1000         10.09       1007       1000       1000         10.00       1008       1000       1000         10.00       1007       1000       1000         10.00       1008       1000       1000         10.00       1009       1000       1000         10.00       1009       1000       1000         10.00       1009       1000       1000         10.00       1000       1000       1000         10.00       1000       1000       1000         10.00       1000       1000       1000         10.00       1000       1000       1000         10.00       1000       1000       1000         10.00       1000       <                                                                                     | _   | 15.12      | כיסא מעץ בוק              |              | 1002         | 100          |
| 20.33       دיסא מעץ בוק עם ידיות       100         45.13       دיסא בר       1005         18.60       גיסא בלסטיק לבן       1006         18.60       גיסא פלסטיק לבן       1007         1007       1000       1000         1008       1000       1000         1009       גיסא פלסטיק גרום       1000         1000       1000       1000         1000       גיסא פלסטיק גרום       1000         1000       גיסא פלסטיק גרום       2001         1000       גיסא פלסטיק גרום       2001         1000       גיסא פלסטיק גרום       2000         1000       גיסא פלסטיק גרום       2000         1000       גיסא פלסטיק גרום       2000         1000       גיסא פלסטיק גרום       2000         1000       גיסא גרום       3000         1000       גיסא גרום       3000         1000       גיסא גרום       3000         1000       גיסא גרום       3000         1000       גיסא גרום       3000         1000       גיסא גרום       3000         1000       גיסא גרום       3000         1000       גיסא גרום       3000         1000                                                                                        |     | 24.23      | כיסא מעץ בוק ועור תעשייתי |              | 1003         | 100          |
| 45.13כיסא בר100510018.60כיסא פלסטיק לבן100610012.46כיסא פלסטיק כתום100710030.10כיסא פלסטיק כוורקיז100810030.10כיסא פלסטיק טורקיז2001200010022001כורסת סלון - מושב בודד20015.49כורסה דו מושבית200220008.87ספה תלת מושבית3001300040.19שולחן מטבח צבעוני3001300025.09שולחן מטבח צבעוני3003300021.60שולחן מטרדשולחן כלון300530053000שולחן משרד300630057.61140שולחן ספר310131038.64שולחן ספר3102310                                                                                                    |     | 20.33      | כיסא מעץ בוק עם ידיות     |              | 1004         | 100          |
| 18.60       כיסא פלסטיק לבן         1007       1007         1007       100         1007       100         30.10       כיסא פלסטיק כתום         1008       1000         30.10       כיסא פלסטיק כתום         1008       1000         1009       2001         1000       2001         1000       2001         1100       כיסא פלסטיק טורקיז         1100       2001         1100       2001         1100       2002         1100       2002         1100       2003         1100       2001         1100       2001         1100       2001         1100       2002         1100       2003         1100       2003         1100       2003         1100       2001         1100       2001         1100       2001         1100       2001         1100       2001         1100       2001         1100       2001         1100       2001         1100       2001         1100       <                                                                                                    |     | 45.13      | כיסא בר                   |              | 1005         | 100          |
| 12.46       כיסא פלסטיק כתום       100         30.10       כיסא פלסטיק טורקיז       100         1002       2001       200         12.02       כוסת סלון - מושב בודד       200         2002       2000       200         5.49       כורסת סלון - מושב יודד       200         8.87       ספה תלת מושבית       100         40.19       ספה תלת מושבית       100         3000       3000       3000         25.09       שולחן מטבח צבעוני       100         21.60       שולחן מטבח צבעוני       300         3005       3000       3000         3006       3000       3000         3006       3000       3000         3006       3000       3000         3001       3000       3000         3005       3000       3000         3006       3000       3000         3001       3101       310         302       3101       310         303       שולחן ספר       310                                                                                                    |     | 18.60      | כיסא פלסטיק לבן           |              | 1006         | 100          |
| 30.10         1008         200           1002         2001         200           12.02         2001         200           2002         2002         200           5.49         2002         200           2003         2003         200           8.87         006         10.19           3001         3000         3000           40.19         006.11         10.19           3000         3003         3000           25.09         שולחן מטבח צבעוני         10.00           3005         3000         3000           2005         3000         3000           3006         3000         3000           3006         3000         3000           3006         3000         3000           3006         3000         3000           3006         3000         3000           3006         3000         3000           3001         3101         310           3002         3000         3000           3003         3000         300           3004         שולחן שטרי         310           3005         300         310 <td></td> <td>12.46</td> <td>כיסא פלסטיק כתום</td> <td></td> <td>1007</td> <td>100</td> |     | 12.46      | כיסא פלסטיק כתום          |              | 1007         | 100          |
| 12.02       2001       200         5.49       כורסה דו מושבית       200         2003       2000       200         8.87       ספה תלת מושבית       3001         40.19       שולחן מטבח צבעוני       3001         5.09       שולחן מטבח צבעוני       3003         21.60       שולחן מלון בר       3005         21.60       שולחן מלון ובר       3005         30.05       שולחן משרי       3006         3006       3000       300         3101       3101       310         38.64       שולחן ספר       3102                                                                                                    |     | 30.10      | כיסא פלסטיק טורקיז        |              | 1008         | 100          |
| 5.49כורסה דו מושבית20022008.87ספה תלת מושבית200320040.19300130030025.09שולחן מטבח צבעוני300330021.60שולחן פר300530018.00שולחן משרדי300630057.61140310131038.64שולחן ספר3102310                                                                                                    |     | 12.02      | כורסת סלון - מושב בודד    |              | 2001         | 200          |
| 8.87ספה תלת מושבית200320040.19300130025.09שולחן בר300330021.60שולחן פר300530018.00שולחן משרדי300630057.61140310131038.64שולחן ספר3102310                                                                                                    |     | 5.49       | כורסה דו מושבית           |              | 2002         | 200          |
| 40.19       שולחן מטבח צבעוני       3001       300         25.09       שולחן בר       3005       300         21.60       שולחן סלון       3005       300         18.00       שולחן משרדי       3006       300         57.61       140       3101       310         38.64       שולחן ספר       3102       310                                                                                                    |     | 8.87       | ספה תלת מושבית            |              | 2003         | 200          |
| 25.09 שולחן בר 3003 300<br>21.60 שולחן סלון 3005 300<br>18.00 שולחן משרדי 3006 300<br>57.61 140 שולחן אוכל 140 310<br>38.64 שולחן ספר 3102 310                                                                                                    |     | 40.19      | שולחו מטבח צבעוני         |              | 3001         | 300          |
| 21.60 שולחן סלון 3005 300<br>18.00 שולחן משרדי 3006 300<br>57.61 140 שולחן אוכל 140 310<br>38.64 שולחן ספר 3102 310                                                                                                    |     | 25.09      | שולחן בר                  |              | 3003         | 300          |
| 18.00 שולחן משרדי 3006 300<br>57.61 140 שולחן אוכל 140<br>38.64 שולחן ספר 3102 310                                                                                                    |     | 21.60      | שולחן סלון                |              | 3005         | 300          |
| 57.61 140 שולחן אוכל 140 3101 310<br>38.64 שולחן ספר 3102 310                                                                                                    |     | 18.00      | שולחן משרדי               |              | 3006         | 300          |
| 38.64 שולחן ספר 3102 310                                                                                                    |     | 57.61      | שולחו אוכל 140            |              | 3101         | 310          |
|                                                                                                    |     | 38.64      | שולחו ספר                 |              | 3102         | 310          |
| 17.66 שידת 3 מגירות 4001 400                                                                                                    |     | 17.66      | שידת 3 מניכות             |              | 4001         | 400          |
| 14.68 מער איז איז איז איז איז איז איז איז איז איז                                                                                                    |     | 14.68      | מזנון עץ ציפוי לכה        |              | 4101         | 400          |
| 16.00 '101 anu 4102 400                                                                                                    |     | 16.00      | מזנון פן ב פו זפון        |              | 4102         | 400          |

H-ERP SIMPLY SMARTER

תפריט: דוחות > דוחות מלאי > יתרת מלאי יומית ממוצעת

ופק ול" חשבשבת

# THANK YOU

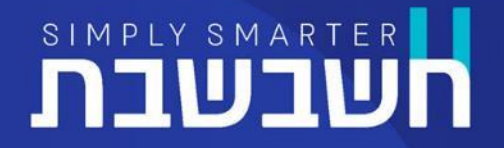